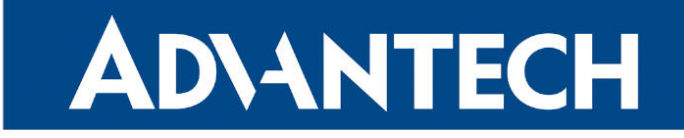

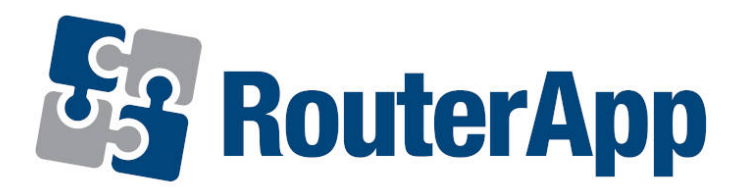

## **Ntrip Client**

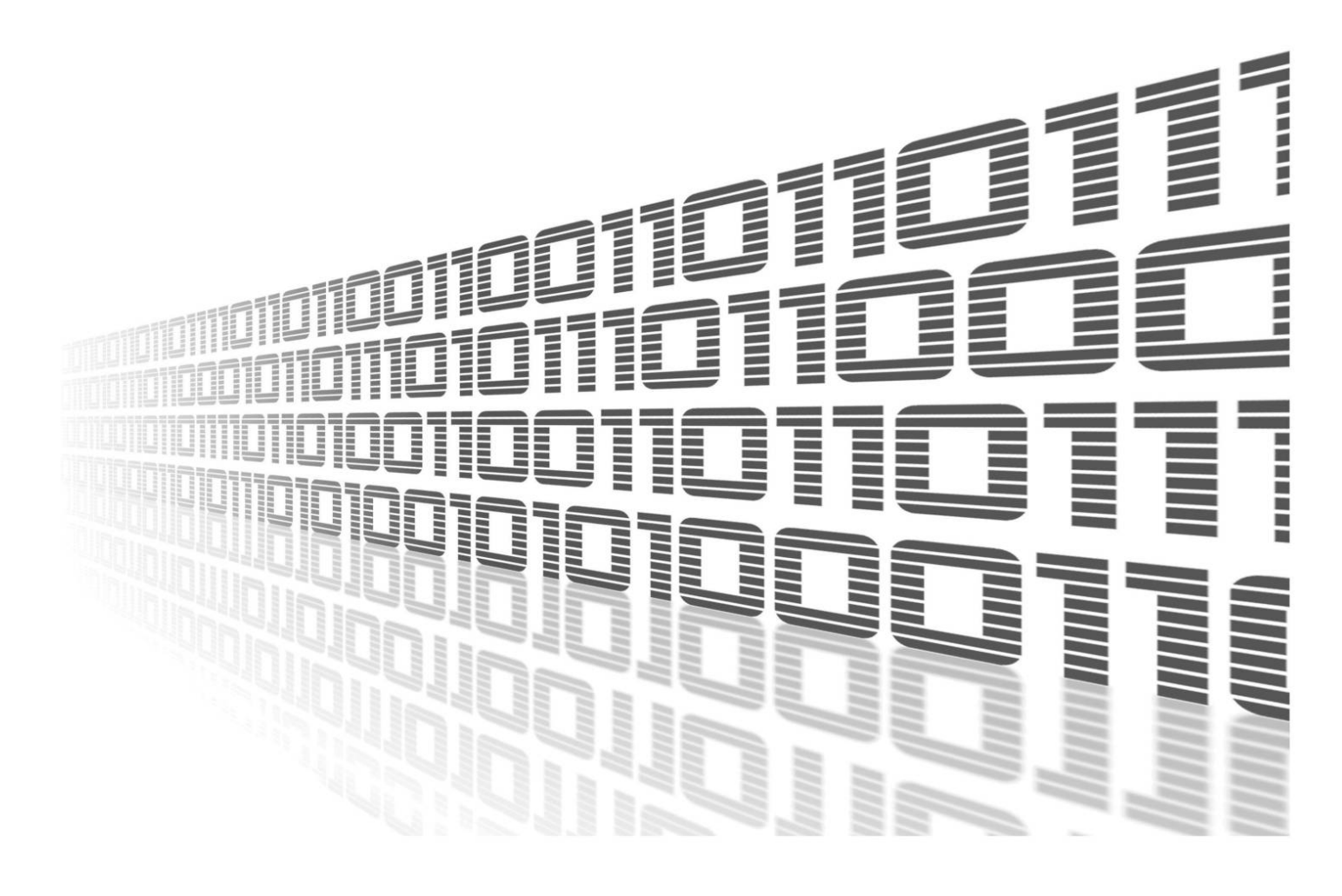

Advantech Czech s.r.o., Sokolska 71, 562 04 Usti nad Orlici, Czech Republic Document No. APP-0044-EN, revision from 24th October, 2023.

© 2023 Advantech Czech s.r.o. No part of this publication may be reproduced or transmitted in any form or by any means, electronic or mechanical, including photography, recording, or any information storage and retrieval system without written consent. Information in this manual is subject to change without notice, and it does not represent a commitment on the part of Advantech.

Advantech Czech s.r.o. shall not be liable for incidental or consequential damages resulting from the furnishing, performance, or use of this manual.

All brand names used in this manual are the registered trademarks of their respective owners. The use of trademarks or other designations in this publication is for reference purposes only and does not constitute an endorsement by the trademark holder.

### **Used symbols**

**Danger** – Information regarding user safety or potential damage to the router.

. Attention – Problems that can arise in specific situations.

Information – Useful tips or information of special interest.

*Example* – Example of function, command or script.

### Contents

| 1. Changelog |                            |   |  |  |  |  |  |
|--------------|----------------------------|---|--|--|--|--|--|
|              | 1.1 Ntrip Client Changelog | 1 |  |  |  |  |  |
| 2.           | Description of router app  | 2 |  |  |  |  |  |
| 3.           | Configuration              | 4 |  |  |  |  |  |
|              | 3.1 System log             | 5 |  |  |  |  |  |
| 4.           | Related Documents          | 6 |  |  |  |  |  |

## **List of Figures**

| 1 | Communication scheme | 2 |
|---|----------------------|---|
| 2 | Menu                 | 3 |
| 3 | Configuration form   | 5 |
| 4 | System log           | 5 |

## **List of Tables**

| 1 D | escription of items in configuration form |  |  |  |  |  |  |  |  |  |  |  |  |  |  |  |  |  |  |  |  |  |  |  |  | 4 | 4 |
|-----|-------------------------------------------|--|--|--|--|--|--|--|--|--|--|--|--|--|--|--|--|--|--|--|--|--|--|--|--|---|---|
|-----|-------------------------------------------|--|--|--|--|--|--|--|--|--|--|--|--|--|--|--|--|--|--|--|--|--|--|--|--|---|---|

# 1. Changelog

### 1.1 Ntrip Client Changelog

#### v1.0.1 (2013-08-19)

• First release

#### v1.0.2 (2013-08-28)

- Improved source table
- Added configurable reconnection interval

#### v1.0.3 (2013-10-03)

Added sending GGA message to Ntrip Caster

#### v1.0.4 (2017-03-13)

- Added option manually set latitude, longtitude, height
- Enabled using of internal GPS

## 2. Description of router app

1

Router app *Ntrip Client* is not contained in the standard router firmware. Uploading of this router app is described in the Configuration manual (see Chapter Related Documents).

This module is used to gain a more accurate location via Ntrip protocol (it's a general stateless protocol based on the protocol HTTP/1.1.). Each router which has enabled the router app can be considered as Ntrip Client. The task of the Ntrip Client is connecting to the Ntrip Caster (server in terms of client-server architecture) and ask for data from the selected MountPoint. If Ntrip Client (router) does not know any MountPoint to which router can connect may ask Ntrip Caster for a list of active MountPoints. In this list it is possible to find a description of data (corrections) which is able to receive. Then Ntrip Caster starts to forward GNSS corrections. Communication between Ntrip Client and Ntrip Caster is similar to communication between web browser and server (see diagram below).

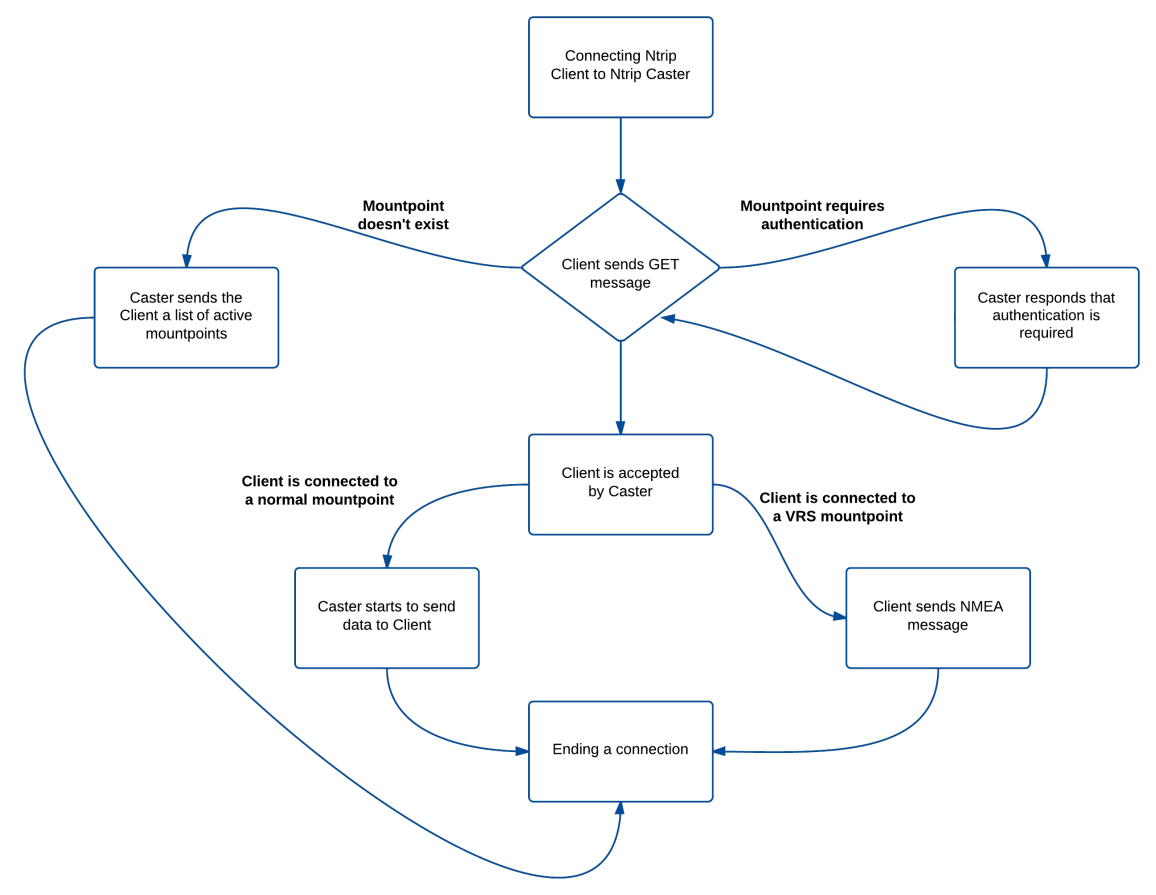

Figure 1: Communication scheme

Note: VRS MountPoint is representing the virtual reference station.

For configuration *Ntrip Client* router app is available web interface, which is invoked by pressing the module name on the *Router apps* page of the router web interface. The left part of the web interface contains the menu with pages for *Configuration*, monitoring (*Status*) and *Customization* of the module. *Customization* block contains only the *Return* item, which switches this web interface to the interface of the router.

| Configuration  |  |  |  |  |
|----------------|--|--|--|--|
| Global         |  |  |  |  |
| Status         |  |  |  |  |
| System Log     |  |  |  |  |
| Customization  |  |  |  |  |
| Return         |  |  |  |  |
| Figure 2: Menu |  |  |  |  |

## 3. Configuration

Configuration of *Ntrip Client* router app is performed via the form on the *Global* page in the *Configuration* part of the module web interface. The first item in this form – *Enable Ntrip Client* – is used to activate these router app. Meaning of other items is described in the table below.

First, enter the IP address of the Ntrip Caster (*IP Address*) and TCP port number on which it runs (it's 2101 as a standard). Then use the *Browse* button to select the most appropriate MountPoint (the list may be loaded for a few seconds). If you know the accurate name of required MountPoint, you can enter it directly into the *MountPoint* box. If the MountPoint is not publicly accessible, you must enter *Username* and *Password*. Finally, fill in the information about the serial line.

| Item                  | Description                                                                                                    |
|-----------------------|----------------------------------------------------------------------------------------------------|
| IP Address            | IP address of Ntrip Casteru (server to which Ntrip Client connects)                                                                        |
| TCP Port              | TCP port on which the Ntrip Caster runs (2101 as a standard)                                                                               |
| Username              | User name for logging on to the selected MountPoint                                                                                        |
| Password              | Password for logging on to the selected MountPoint                                                                                         |
| MountPoint            | Name for the selected MountPoint. Use the <i>Browse</i> button to select MountPoint from a list of active MountPoints on the Ntrip Caster. |
| Reconnection interval | The time interval after which the module tries to connect to the Ntrip Caster if the previous connection failed (in seconds).              |
| Expansion port        | Expansion port which is equipped with XC-RS232                                                                                             |
| Baudrate              | Applied communication speed                                                                                                    |
| Data Bits             | Number of data bits                                                                                                    |
| Parity                | Control parity bit:<br>• none – Will be sent no parity<br>• even – Will be sent even parity<br>• odd – Will be sent odd parity             |
| Stop Bits             | Number of stop bits (one or two)                                                                                                    |
|                       |                                                                                                    |

Table 1: Description of items in configuration form

|                       | Ntrip Client Configuration |
|-----------------------|----------------------------|
| Enable Ntrip Client   |                            |
| IP Address            |                            |
| TCP Port              |                            |
| Username              |                            |
| Password              |                            |
| MountPoint            | Browse                     |
| Reconnection interval | 10 s                       |
| Expansion Port        | PORT1                      |
| Baudrate              | 9600                       |
| Data Bits             | 8                          |
| Parity                | none                       |
| Stop Bits             | 1                          |
| Apply                 |                            |

Figure 3: Configuration form

### 3.1 System log

In case of any problems it is possible to view the system log by pressing the *System Log* menu item. In the window are displayed detailed reports from individual applications running in the router. Reports relating to *Ntrip Client* module are marked with *ntripd*.

| System Log                                                                                  |
|---------------------------------------------------------------------------------------------|
| System Messages                                                                             |
|                                                                                             |
| 2013-08-26 06:49:29 System log daemon started.                                              |
| 2013-05-26 06:49:30 bard[363]; bard Started                                                 |
| 2013-08-26 06:49:30 bard[363]: "Primary LAN"                                                |
| 2013-08-26 06:49:33 bard[363]: received signal 1                                            |
| 2013-08-26 06:49:33 bard[363]: backup route selected: "Primary LAN"                         |
| 2013-08-26 06:49:33 bard[363]: script /etc/scripts/ip-up started                            |
| 2013-08-26 06:49:34 bard[363]: script /etc/scripts/ip-up finished, status = 0x0             |
| 2013-05-26 06:49:35 dnsmaag[524]: statted, Version 2.59 cachesize 150                       |
| 2013-08-26 06:49:35 dnsmas(1524): teating / E05/E817.com                                    |
| 2013-08-26 06:49:35 dnsmasg[524]: cleared cache                                             |
| 2013-08-26 06:49:36 sshd[562]: Server listening on 0.0.0.0 port 22.                         |
| 2013-08-26 06:49:36 ntpd[574]: system clock updated                                         |
| 2013-08-26 13:47:38 ntripd[850]: starting ntripclient                                       |
| 2013-08-26 13:47:39 ntripa[850]: Could not get the requested data: HTP/1.1 401 Unauthorized |
|                                                                                             |
| Save                                                                                        |

Figure 4: System log

# 4. Related Documents

You can obtain product-related documents on Engineering Portal at icr.advantech.cz address.

To get your router's *Quick Start Guide*, *User Manual*, *Configuration Manual*, or *Firmware* go to the *Router Models* page, find the required model, and switch to the *Manuals* or *Firmware* tab, respectively.

The Router Apps installation packages and manuals are available on the Router Apps page.

For the *Development Documents*, go to the *DevZone* page.